# Comprometer item no atendimento no balcão após a entrada

## Assunto

Como comprometer o item no atendimento balcão automaticamente após a entrada no estoque.

| Produto | Linx DMS/Bravos                          |
|---------|------------------------------------------|
| Menu    | Menu (81000): Peças > Atendimento Balcão |
| Data    | 02/01/2020                               |
| Autor   | Jessica Garcia Essvein                   |
| Área    | Suporte Automotivo                       |

#### Finalidade

Está página tem por finalidade mostrar como parametrizar o sistema para vincular o item automaticamente no atendimento balcão após fazer a entrada do mesmo no estoque.

### Abrangência

Documento destinado a concessionárias que usam o sistema Linx DMS/Bravos.

#### Procedimentos

Acessar o menu (89900): Peças > Parâmetros > aba Compras

Marcar o parâmetro < Comprometer os itens pendentes de compra no recebimento de peças>

| Manutenção de Parâmetros de Peças X                                                                                                    |
|----------------------------------------------------------------------------------------------------|
| Peças CAC Preços Impostos Compras Atendimento Boutique Outros Notas de Transferências                                                                                                    |
| Utilizar processo de conferência da entrada com o pedido<br>Limite de tolerância para diferença do valor 0,09<br>Tipo de valorização para o pedido Enviar notificação de recebimento de peças                                                                                                    |
| O Preço Público     O Custo de Reposição     O Para o usuário solicitante e Para o Comprador     O Para o usuário solicitante e Para o Comprador     O Estoque Máximo = (((Demanda Mensal/Giro) - Qtde Reserva).2 + Qtde Reserva)     O Estoque Maximo = ((Demanda Mensal/Giro) + Qtde Reserva)                                                                                                    |
| <ul> <li>☐ Tornar obrigatório informar o Motivo na Entrada de Peças</li> <li>☐ Tornar obrigatório informar o Motivo no Pedido Emergencial.</li> <li>☑ Comprometer os itens pendentes de compra no recebimento de peças</li> <li>☑ Busca pedidos apenas do fornecedor no recebimento de peças</li> <li>☑ Bloquear inclusão de itens cancelados pela fábrica em pedidos.</li> <li>□ Bloquear entrada de Notas Fiscais com Divergências nos Campos "Base do Icms/Base do Icms Retido e Valor do Icms/Valor do Icms Retido".</li> <li>□ Tornar Obrigatório Informar o Motivo no Cancelamento da Providência de Compra</li> </ul> |
| Osuario para notificação de entrada de item sem pedido vinculado.     Osomente ONenhum                                                                                                    |
| Condição de pagamento ICMS ST                                                                                                    |
| Dia vencimento da Condição de Pagamento ICMS ST                                                                                                    |
| Locação padrão para novos itens na Entrada de Peças         Zona (AZ) Rua (1999) Estante (1999) Prateleira (AZ) Número (1999)         ZZ       99         Pabilitar o campo < Considera o imposto de ICMS ST / ICMS Operação Própria                                                                                                    |
| Utilizar modelo reposição por Marca/Grupo                                                                                                    |
| Busca pedidos apenas da revenda logada                                                                                                    |
| M Atualizar notas ja existentes na Importação de NF-e.                                                                                                    |
| Atualizar código CEST na entrada de XML Substituir o código do item na entrada de XML                                                                                                    |
|                                                                                                    |

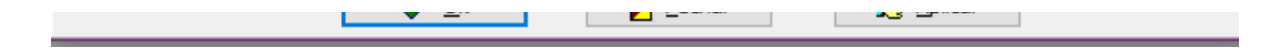

Ao fazer o atendimento balcão de um item sem quantidade contábil (menu Peças > Atendimento Balcão), ao comprometer o sistema mostrará a mensagem abaixo, basta selecionar a opção <Gerar Providência de compra> que desta forma o pedido ficará vinculado ao contato, com isto na entrada do item o mesmo ficará vinculado ao atendimento:

| 🖹 Transação [P21-VENDA DE PECA    | AS] - Valorização [Preço Público] C | ontato: 58549                  |                                       | ×                                  |
|-----------------------------------|-------------------------------------|--------------------------------|---------------------------------------|------------------------------------|
| 📥 Induir 🗰 Exdu                   | uir 🕅 Vend./Depto.                  | ✓ Confirmar X Cancelar (230)   | h Imp. NF. Entrad                     | da Ajuste de<br>Estorno.           |
| Item                              | Descrição                           | Otde Vir Unitário Vir Desconto | Vir Total Sol U                       | nidade ICMS Retido VIr. Total c/IC |
| • OM3025                          | Providência de Item Sem Estoque     | Disponível                     | × 🛛                                   | N 0,00                             |
|                                   | Item                                |                                |                                       |                                    |
|                                   | OM3025 OLEO                         |                                |                                       |                                    |
|                                   | Qtd. Requerida 1,00                 | Qtd. Disponível                | 0,00                                  |                                    |
| <                                 | Ação de Venda                       |                                |                                       | >                                  |
| Geral Crédito (196) Vendedor Ag   | Excluir Item da Relação             | O Manter Item e Alterar a Q    | uantidade                             |                                    |
| Vendedor: 9999999 - ADMINISTRADO  | Providência (350)                   | Não Gerar Providência de       | Compra                                | FCP<br>S.T.: 0,00                  |
| Consulta Comprometimento de Ite   | Observação                          |                                |                                       | Custo<br>Fin. 0,00                 |
| 🖺 Romaneio 🖺 Orçamento 🔝 (        |                                     |                                |                                       | Sair                               |
| Este contato refere-se a uma NF c | Fonte Fornecedora                   |                                | 15                                    | Desonerado da Nota.                |
| Desconto                          |                                     |                                | · · · · · · · · · · · · · · · · · · · | Atualizar                          |
| (%):                              |                                     | 🗸 ОК                           | 🗙 Cancelar In                         | nportar NF Simples Fatura-Saída    |
| Valor:                            |                                     | × \$                           | 32,00                                 |                                    |

Obs.: Necessário fazer todo o processo de geração do pedido após gerar providência de compra conforme a página: Providência de compra/pedido de item a partir do Atendimento Balcão/Oficina

• Situação do item no estoque após gerar pedido (menu Peças > Consultas > Itens do estoque):

| ódigo                                                                                                    | Descrip                                                                                                    | ;ão                                                                                                    |                 |                                   |                                            |                                         | Procur                 | rar pe      | elo:           | Movi                | mentados                  | s Va                      | alor:                |         |
|----------------------------------------------------------------------------------------------------|----------------------------------------------------------------------------------------------------|----------------------------------------------------------------------------------------------------|-----------------|-----------------------------------|--------------------------------------------|-----------------------------------------|------------------------|-------------|----------------|---------------------|---------------------------|---------------------------|----------------------|---------|
| DM3025                                                                                                    |                                                                                                    |                                                                                                    |                 |                                   | 4                                          | <u>1</u> - Procurar                     | Início                 |             | $\sim$         | Cons                | ultados<br>ente Cons      | culta                     |                      | 52,00   |
| tilização                                                                                                    | Grupos de Peç                                                                                                    | as                                                                                                    |                 |                                   |                                            |                                         |                        | Políti      | ca:            | Some                | ente Iten                 | s c/Qtde                  | Disponí              | vel     |
|                                                                                                    |                                                                                                    | ?{                                                                                                    |                 |                                   |                                            |                                         |                        | 0           |                | ~                   | 🗙 Ve                      | enda Per                  | dida +               | Fotos   |
| Item Estoque                                                                                                    | Descriç                                                                                                    | ;ão                                                                                                    | Di              | sponível                          | Utilização                                 |                                         | CL                     | UM          | GD 9           | %) Desc.            | Substitu                  | to Qto                    | d. Emb.              | Preço   |
| OM 3025                                                                                                    | OLEO                                                                                                    |                                                                                                    |                 | 0,00                              |                                            |                                         | NN                     | UN          | *              | 0,00                |                           |                           | 0                    |         |
|                                                                                                    |                                                                                                    |                                                                                                    |                 |                                   |                                            |                                         |                        |             |                |                     |                           |                           |                      | 2       |
|                                                                                                    |                                                                                                    |                                                                                                    |                 |                                   |                                            |                                         |                        |             |                |                     |                           |                           |                      |         |
| Detalhes Simulaçã                                                                                                    | ăo (51)                                                                                                    |                                                                                                    |                 |                                   |                                            |                                         |                        |             |                |                     |                           |                           |                      |         |
| Detalhes Simulaçã<br>Estoque Outras I                                                                                                    | ăo (51)<br>Informações I                                                                                                    | nformações Geren                                                                                                    | nciais (        | (14) Ped                          | lidos (17) N                               | Movimentaçã                             | io (15)                | Aloca       | ções (         | (16) Trá            | ànsito T                  | erceiros                  | Lotes                | /[•     |
| Detalhes Simulaçã<br>Estoque Outras I<br>Quantidades                                                                                                    | ăo (51)<br>Informações I                                                                                                    | nformações Gerer                                                                                                    | nciais (<br>Esi | (14) Ped                          | lidos (17) N                               | Movimentaçã                             | io (15)                | Aloca       | ições (        | (16) Trá            | ànsito T                  | erceiros                  | Lotes                | /[ • •  |
| Detalhes Simulaçã<br>Estoque Outras i<br>Quantidades<br>Contábil Li                                                                                                    | šo (51)<br>Informações I<br>Itígio                                                                                               | nformações Gerer<br>Negociação                                                                                                    | nciais (<br>Est | (14) Ped                          | lidos (17) N<br>his Estoque                | Movimentaçã<br>e Empresa                | io (15)                | Aloca       | ições (        | (16) Trá            | ànsito To                 | erceiros                  | Lotes                | /[•••   |
| Detalhes Simulaçã<br>Estoque Outras I<br>Quantidades<br>Contábil 0,000                                                                                                    | io (51)<br>Informações I<br>Itígio<br>0,000                                                                                      | nformações Gerer<br>Negociação<br>0,000                                                                                               | nciais (<br>Est | (14) Ped<br>toque Filia<br>Revend | lidos (17) N<br>his Estoque<br>la Cor      | Movimentaçã<br>e Empresa<br>ntábil<br>0 | io (15)<br>Pedida      | Aloca<br>Di | isponív        | (16) Trá            | ànsito T<br>m. Méd.<br>0  | erceiros                  | Lotes                | /[ • •  |
| Detalhes Simulaçã<br>Estoque Outras I<br>Quantidades<br>Contábil Li<br>0,000<br>Pedida Ti<br>1,000                                                                                             | io (51)<br>Informações I<br>itígio<br>0,000<br>rânsito<br>0,000                                                                  | nformações Geren<br>Negociação<br>0,000<br>Alocada<br>0,000                                                                           | eciais (<br>Est | (14) Ped<br>toque Filia<br>Revend | lidos (17) N<br>ais Estoque<br>la Cor<br>1 | Movimentaçã<br>e Empresa<br>ntábil<br>0 | ío (15)<br>Pedida<br>1 | Aloca<br>Di | isponív<br>0,0 | (16) Trá<br>vel Der | insito T<br>m. Méd.<br>0  | erceiros                  | Lotes<br>23 Cód      | /[•••   |
| Detalhes Simulaçã<br>Estoque Outras :<br>Quantidades<br>Contábil Li<br>0,000 Pedida Ti<br>1,000 Reserva Oficina Ti                                                                             | io (51)<br>Informações I<br>itígio<br>0,000<br>rânsito<br>0,000<br>erceiros                                                      | nformações Gerer<br>Negociação<br>0,000<br>Alocada<br>0,000<br>Comprometida                                                           | nciais (<br>Est | (14) Ped<br>toque Filia<br>Revend | iidos (17) N<br>nis Estoque<br>da Cor<br>1 | Movimentaçã<br>e Empresa<br>ntábil<br>0 | io (15)<br>Pedida<br>1 | Aloca       | isponív<br>0,0 | (16) Trá            | ànsito T<br>m. Méd.<br>0  | erceiros                  | Lotes<br>23 Cód<br>N | /[ • •  |
| Detalhes Simulaçã<br>Estoque Outras I<br>Quantidades<br>Contábil Li<br>0,000<br>Pedida Ti<br>1,000<br>Reserva Oficina Ti<br>0,000                                                              | io (51)<br>Informações I<br>Itígio<br>0,000<br>rânsito<br>0,000<br>erceiros<br>0,000                                             | nformações Geren<br>Negociação<br>0,000<br>Alocada<br>0,000<br>Comprometida<br>0,000                                                  | Est             | (14) Ped<br>toque Filia<br>Revend | iidos (17) N<br>ais Estoque<br>la Cor<br>1 | Movimentaçã<br>e Empresa<br>ntábil<br>0 | io (15)<br>Pedida<br>1 | Aloca       | isponív<br>0,0 | (16) Trá            | ànsito Tr<br>m. Méd.<br>0 | erceiros<br>ABC 11<br>N 1 | Lotes<br>23 Cód<br>N | /[••    |
| Detalhes Simulaçã<br>Estoque Outras I<br>Quantidades<br>Contábil Li<br>0,000 [<br>Pedida Ti<br>1,000 [<br>Reserva Oficina Ti<br>0,000 [<br>Orçada Q                                            | io (51)<br>Informações I<br>itígio<br>0,000<br>rânsito<br>0,000<br>erceiros<br>0,000<br>conferência                              | nformações Geren<br>Negociação<br>0,000<br>Alocada<br>0,000<br>Comprometida<br>0,000<br>Fabricação                                    | eciais (<br>Est | (14) Ped<br>toque Filia<br>Revend | iidos (17) N<br>nis Estoque<br>da Cor<br>1 | Movimentaçã<br>e Empresa<br>ntábil<br>0 | io (15)<br>Pedida<br>1 | Aloca       | isponív<br>0,0 | (16) Trá            | insito Tr<br>m. Méd.<br>0 | erceiros                  | Lotes<br>23 Cód<br>N | / [ • • |
| Detalhes Simulaçã<br>Estoque Outras i<br>Quantidades<br>Contábil Li<br>Pedida Ti<br>1,000 C<br>Reserva Oficina Ti<br>0,000 C<br>Orçada C                                                       | io (51)<br>Informações I<br>Itígio<br>0,000<br>rânsito<br>0,000<br>erceiros<br>0,000<br>ionferência<br>0,000                     | nformações Geren<br>Negociação<br>0,000<br>Alocada<br>0,000<br>Comprometida<br>0,000<br>Fabricação<br>0,000                           | eciais (<br>Est | (14) Ped<br>toque Filia<br>Revend | iidos (17) N<br>ais Estoque<br>la Cor<br>1 | Movimentaçã<br>e Empresa<br>ntábil<br>0 | io (15)<br>Pedida<br>1 | Aloca       | isponív<br>0,0 | (16) Trá            | insito T<br>m. Méd.<br>0  | erceiros<br>ABC 11<br>N 1 | Lotes<br>23 Cód<br>N | / [ • • |
| Detalhes Simulaçã<br>Estoque Outras :<br>Quantidades<br>Contábil Li<br>0,000 [<br>Pedida T<br>1,000 [<br>Reserva Oficina T<br>0,000 [<br>Orçada C<br>0,000 [<br>Pertence a Terc. B             | io (51)<br>Informações I<br>itígio<br>0,000<br>rânsito<br>0,000<br>erceiros<br>0,000<br>conferência<br>0,000<br>outique          | nformações Geren<br>Negociação<br>0,000<br>Alocada<br>0,000<br>Comprometida<br>0,000<br>Fabricação<br>0,000<br>Neg. Boutique          | Est             | (14) Ped<br>toque Filia<br>Revend | lidos (17) N<br>ais Estoque<br>la Cor<br>1 | Movimentaçã<br>e Empresa<br>ntábil<br>0 | Pedida                 | Aloca<br>Di | isponív<br>0,0 | (16) Trá            | m. Méd.<br>0              | erceiros                  | Lotes                | / [ • • |
| Detalhes Simulaçã<br>Estoque Outras<br>Quantidades<br>Contábil Li<br>0,000 [<br>Pedida T<br>1,000 [<br>Reserva Oficina Tr<br>0,000 [<br>Orçada C<br>0rçada C<br>0,000 [<br>Pertence a Terc. Bi | io (51)<br>Informações I<br>itígio<br>0,000<br>rânsito<br>0,000<br>erceiros<br>0,000<br>ionferência<br>0,000<br>outique<br>0,000 | nformações Geren<br>Negociação<br>0,000<br>Alocada<br>0,000<br>Comprometida<br>0,000<br>Fabricação<br>0,000<br>Neg. Boutique<br>0,000 | Esi             | (14) Ped<br>toque Filia<br>Revend | lidos (17) N<br>ais Estoque<br>la Cor<br>1 | Movimentaçã<br>e Empresa<br>ntábil<br>0 | io (15)<br>Pedida<br>1 | Di          | o,0            | (16) Trá            | m. Méd.<br>0              | ABC 12<br>N 1             | Lotes                | / [ • • |

• Situação do item no estoque após entrada no estoque menu *Peças > Consultas > Itens do estoque*), item comprometeu automaticamente no atendimento:

| ódigo                                                                                                    | Descriç                                                                                                  | ;ão                                                                                                    |                |                                           |                                                                              | Procu                 | rar pe      | elo:                                | Mov                 | imentados                   | Valor:                           |          |
|----------------------------------------------------------------------------------------------------|----------------------------------------------------------------------------------------------------|----------------------------------------------------------------------------------------------------|----------------|-------------------------------------------|------------------------------------------------------------------------------|-----------------------|-------------|-------------------------------------|---------------------|-----------------------------|----------------------------------|----------|
| M3025                                                                                                    |                                                                                                    |                                                                                                    |                |                                           | 😼 <u>1</u> - Procurar                                                        | Inícia                |             | $\sim$                              | Con:                | sultados<br>ente Cons       | sulta                            | 52,00    |
| tilização Gr                                                                                                    | upos de Peça                                                                                             | as                                                                                                    |                |                                           |                                                                              |                       | Políti      | ca:                                 | Som                 | ente Itens                  | s c/Qtde Dispo                   | onível   |
|                                                                                                    |                                                                                                    | ?{]                                                                                                    |                |                                           |                                                                              |                       | 0           |                                     | `                   | 🖌 🗙 Ve                      | enda Perdida                     | + Foto   |
| Item Estoque                                                                                                    | Descriç                                                                                                  | ão                                                                                                    | Dis            | sponível U                                | Jtilização                                                                   | CL                    | UM          | GD                                  | %) Desc.            | Substitut                   | to Qtd. Em                       | b. Pre   |
| OM 3025                                                                                                    | OLEO                                                                                                    |                                                                                                    |                | 0,00                                      |                                                                              | NN                    | UN          | *                                   | 0,00                |                             |                                  | 0        |
|                                                                                                    |                                                                                                    |                                                                                                    |                |                                           |                                                                              |                       |             |                                     |                     |                             |                                  |          |
| Detalhes Simulação (<br>Estoque Outras Info                                                                                                    | (51)<br>ormações I                                                                                       | nformações Geren                                                                                                    | ciais (        | 14) Pedia                                 | dos (17) Movimentação                                                        | o (15)                | Aloca       | ações                               | (16) Tra            | ânsito Te                   | erceiros Lot                     | es / [ • |
| Detalhes Simulação (<br>Estoque Outras Info<br>Quantidades                                                                                                    | (51)<br>ormações I                                                                                       | nformações Geren                                                                                                    | ciais (<br>Est | 14) Pedia                                 | dos (17) Movimentação<br><sup>S</sup> Estoque Empresa                        | o (15)                | Aloca       | ções                                | (16) Tra            | ânsito Te                   | erceiros Lot                     | es / [ 1 |
| Detalhes Simulação (<br>Estoque Outras Info<br>Quantidades<br>Contábil Litígi<br>1,000                                                                                                    | (51)<br>ormações I<br>o<br>0,000                                                                         | nformações Geren<br>Negociação<br>0,000                                                                                               | ciais (<br>Est | 14) Pedia<br>oque Filiais<br>Revenda      | dos (17) Movimentação<br><sup>S</sup> Estoque Empresa<br>a Contábil I        | o (15)<br>Pedida      | Aloca<br>Di | ações<br>isponí                     | (16) Tri            | ânsito Te<br>m. Méd. /      | erceiros Lot<br>ABC 123 C        | es / [   |
| Detalhes Simulação (<br>Estoque Outras Info<br>Quantidades<br>Contábil Litígi<br>1,000<br>Pedida Trân                                                                                                    | 51)<br>ormações In<br>o<br>0,000<br>sito                                                                 | nformações Geren<br>Negociação<br>0,000<br>Alocada                                                                                    | ciais (<br>Est | 14) Pedia<br>toque Filiais<br>Revenda     | dos (17) Movimentação<br>s Estoque Empresa<br>a Contábil 1                   | o (15)<br>Pedida<br>0 | Aloca<br>Di | ações<br>isponí <sup>:</sup><br>0,0 | (16) Tra<br>ivel De | ânsito Te<br>m. Méd. 1      | erceiros Lot<br>ABC 123 C<br>N N | es / [   |
| Detalhes Simulação (<br>Estoque Outras Info<br>Quantidades<br>Contábil Litígi<br>1,000<br>Pedida Trân<br>0,000                                                                                                    | 51)<br>ormações I<br>o<br>0,000<br>sito<br>0,000                                                         | nformações Geren<br>Negociação<br>0,000<br>Alocada<br>0,000                                                                           | ciais (<br>Est | 14) Pedia<br>oque Filiais<br>Revenda<br>1 | dos (17) Movimentação<br>S Estoque Empresa<br>a Contábil 1<br>1 1            | o (15)<br>Pedida<br>0 | Aloca<br>Di | ações<br>isponí<br>0,0              | (16) Tra<br>ivel De | ânsito Te<br>m. Méd. 1<br>0 | erceiros Lot<br>ABC 123 C<br>N N | es / [ 1 |
| Detalhes         Simulação (           Estoque         Outras Info           Quantidades         Litígi           1,000         Pedida           Pedida         Trân           0,000         Reserva Oficina                                                                                                | (51)<br>ormações I<br>o<br>0,000<br>sito<br>0,000<br>eiros                                               | nformações Geren<br>Negociação<br>0,000<br>Alocada<br>0,000<br>Comprometida                                                           | ciais (<br>Est | 14) Pedia<br>oque Filiais<br>Revenda      | dos (17) Movimentação<br>s Estoque Empresa<br>a Contábil 1                   | o (15)<br>Pedida<br>0 | Aloca       | ações<br>isponí <sup>:</sup><br>0,0 | (16) Tra            | ânsito Te<br>m. Méd. 1<br>0 | erceiros Lot<br>ABC 123 C<br>N N | es / [ · |
| Detalhes     Simulação (       Estoque     Outras Info       Quantidades     Litígi       1,000     Info       Pedida     Trân       0,000     Reserva Oficina       Terco     0,000                                                                                                    | 51)<br>ormações I<br>0,000<br>sito<br>0,000<br>eiros<br>0,000                                            | nformações Geren<br>Negociação<br>0,000<br>Alocada<br>0,000<br>Comprometida<br>1,000                                                  | ciais (<br>Est | 14) Pedia<br>oque Filiais<br>Revenda      | dos (17) Movimentação<br>s Estoque Empresa<br>a Contábil 1                   | o (15)<br>Pedida<br>0 | Aloca       | isponí<br>0,0                       | (16) Tra<br>ivel De | ânsito Te<br>m. Méd<br>0    | erceiros Lot<br>ABC 123 C<br>N N | es / [ • |
| Detalhes Simulação (<br>Estoque Outras Info<br>Quantidades<br>Contábil Litígi<br>1,000 Pedida Trân<br>0,000 C<br>Reserva Oficina Terco<br>0,000 Orçada Conf                                                                                                    | 51)<br>ormações I<br>o<br>0,000<br>sito<br>0,000<br>eiros<br>0,000<br>ferência                           | nformações Geren<br>Negociação<br>0,000<br>Alocada<br>0,000<br>Comprometida<br>1,000<br>Fabricação                                    | ciais (<br>Est | 14) Pedia<br>oque Filiai:<br>Revenda      | dos (17) Movimentação<br><sup>S</sup> Estoque Empresa<br>a Contábil 1<br>1 1 | Pedida<br>0           | Aloca       | isponí<br>0,0                       | (16) Tra            | ânsito Te<br>m. Méd. p<br>0 | erceiros Lot<br>ABC 123 C<br>N N | es / [ • |
| Detalhes     Simulação (       Estoque     Outras Info       Quantidades     Litígi       1,000                                                                                                    | (51)<br>ormações I<br>o<br>0,000<br>sito<br>0,000<br>eiros<br>0,000<br>ferência<br>0,000                 | nformações Geren<br>Negociação<br>0,000<br>Alocada<br>0,000<br>Comprometida<br>1,000<br>Fabricação<br>0,000                           | ciais (<br>Est | 14) Pedia<br>oque Filiais<br>Revenda<br>1 | dos (17) Movimentação<br>s Estoque Empresa<br>a Contábil 1                   | Pedida<br>0           | Aloca       | isponí<br>0,0                       | (16) Tra            | ânsito Te<br>m. Méd.<br>0   | erceiros Lot<br>ABC 123 C<br>N N | es / [ • |
| Detalhes     Simulação (       Estoque     Outras Info       Quantidades     Litígi       1,000     Info       Pedida     Trân       0,000     Info       Reserva Oficina     Terce       0,000     Info       Orçada     Contá       0,000     Info       Orçada     Contá       Pertence a Terc.     Bout | 51)<br>ormações I<br>0,000<br>sito<br>0,000<br>eiros<br>0,000<br>ferência<br>0,000<br>ique               | nformações Geren<br>Negociação<br>0,000<br>Alocada<br>0,000<br>Comprometida<br>1,000<br>Fabricação<br>0,000<br>Neg. Boutique          | ciais (<br>Est | 14) Pedia<br>oque Filiaia<br>Revenda<br>1 | dos (17) Movimentação<br>s Estoque Empresa<br>a Contábil 1                   | o (15)<br>Pedida<br>0 | Aloca       | ações<br>isponí<br>0,0              | (16) Tra            | ânsito Te<br>m. Méd.<br>0   | erceiros Lot<br>ABC 123 C<br>N N | es / [ • |
| Detalhes     Simulação (       Estoque     Outras Info       Quantidades     Litígi       Contábil     Litígi       1,000     Pedida       Pedida     Trân       0,000     Contábil       Reserva Oficina     Terce       0,000     Contábil       Orçada     Contábil       Pertence a Terc.     Bout      | 51)<br>ormações I<br>o<br>0,000<br>sito<br>0,000<br>eiros<br>0,000<br>ferência<br>0,000<br>ique<br>0,000 | nformações Geren<br>Negociação<br>0,000<br>Alocada<br>0,000<br>Comprometida<br>1,000<br>Fabricação<br>0,000<br>Neg. Boutique<br>0,000 | Est            | 14) Pedia<br>oque Filiai<br>Revenda       | dos (17) Movimentação<br>s Estoque Empresa<br>a Contábil<br>1 1              | Pedida<br>0           | Aloca       | o,0                                 | (16) Tra            | ânsito Te                   | erceiros Lot<br>ABC 123 C<br>N N | es / [ • |

• Após fazer o processo de entrada do item o mesmo ficará vinculado ao atendimento

O Dicas

Na página abaixo segue orientações de como fazer a parametrização para vincular os itens no atendimento de oficina, quando a providência de compra é gerada através do atendimento de oficina:

Comprometer item no atendimento de oficina após a entrada

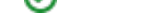